## Configure Outlook 2007 to Automatically Redirect Incoming Messages to another Email Account

- 1. On the **Tools** menu in Outlook, click **Rules and Alerts.**
- 2. Click **New Rule.**
- 3. Under Start from a blank rule, select Check messages when they arrive, and then click Next.
- 4. Click **Next**.
- 5. Click **Yes** to the message "This rule will be applied to every message you receive. Is this correct?"
- Under Step 1: Select action(s), select the Redirect it to people or distribution list check box.
- 7. Under Step 2: Edit the rule description, click People or distribution list.
- Enter the email address that you want to redirect the messages, and then click OK.
- 9. Click **Next** twice.
- 10. Under **Step 1: Specify a name for this rule**, type a name.
- 11. Under **Step 2**, select **Turn on this rule**.
- 12. Click **Finish**.